<u>Главная | Мобильный дневник | Вход в «Мобильный дневник» для родителя |</u>Вход в систему для ребенка младше 14 лет

# Вход в систему для ребенка младше 14 лет

На портале Госуслуг должны быть зарегистрированы родитель и ребенок. Для входа в приложение **«Моя школа Дневник»** родитель использует свои учетные данные, а ребенок -- свои.

Ребенку младше 14 лет родитель должен создать учетную запись на Госуслугах (ЕСИА).

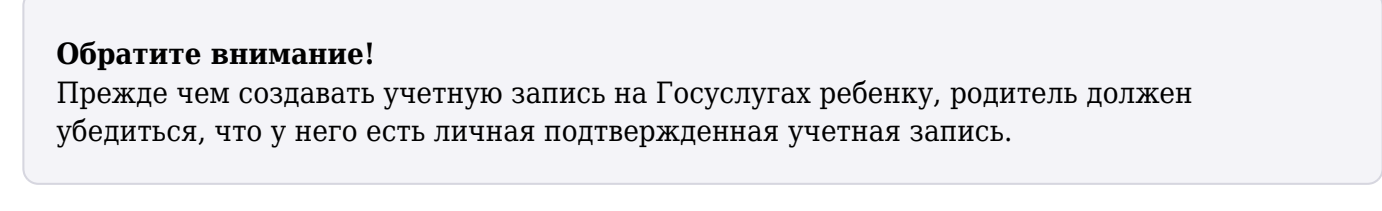

Шаг 1. Перейдите в свой профиль на портале Госуслуг.

| госус                   | <b>ЛУГU</b> Граж  | жданам ∨           |                         | Услуги                    | Документы              | Заявления        | 100000                                           | ×     |
|-------------------------|-------------------|--------------------|-------------------------|---------------------------|------------------------|------------------|--------------------------------------------------|-------|
| С<br>Популярі<br>услуги | С)<br>ње Здоровье | Справки<br>Выписки | С.<br>Пенсии<br>Пособия | СС<br>Образование<br>Дети | Регистрация<br>Паспорт | Штрафы<br>Налоги | Профиль<br>Уведомления<br>Все организации и роли | Выйти |

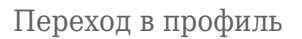

Шаг 2. В меню слева выберите пункт «Документы и данные».

| Профиль                  |                                                                       |
|--------------------------|-----------------------------------------------------------------------|
| Учётная запись           |                                                                       |
| Банковские карты и счета | Подтверждённая учётная запись                                         |
| Электронная подпись      |                                                                       |
| Документы и данные       | Изменить                                                              |
| Безопасность             | VISMICHVITE                                                           |
|                          | <ul> <li>Как обезопасить свою учётную запись на Госуслугах</li> </ul> |
| Биометрия                | Сменить пароль                                                        |
| Согласия и доверенности  | Удалить учётную запись                                                |
| Цифровой архив           |                                                                       |

Документы и данные

Шаг 3. На открывшейся странице в меню слева выберите пункт «Семья и дети».

| Документы и данные              |                   |            |               |    |  |  |
|---------------------------------|-------------------|------------|---------------|----|--|--|
| Личные документы                | Паспорт РФ        | <u>o</u> , | снилс         |    |  |  |
| Семья и дети<br>Транспорт       |                   |            |               |    |  |  |
| Здоровье                        | Выдан             |            | П Скопировать |    |  |  |
| Недвижимость                    |                   |            |               |    |  |  |
| Работа и пенсия                 | Код подразделения |            | инн           | >  |  |  |
| Образование                     | Дата выдачи       |            |               |    |  |  |
| Льготы и выплаты                |                   |            |               |    |  |  |
| Доходы и налоги<br>Правопорядок | []] Скопировать   |            | 🗇 Скопировать | S. |  |  |

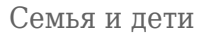

Шаг 4. Перейдите в карточку ребенка и нажмите на кнопку «Создать» в блоке «Учётная запись ребёнка».

| Назад                    |   |                                                       |                                                                                            |
|--------------------------|---|-------------------------------------------------------|--------------------------------------------------------------------------------------------|
|                          |   |                                                       |                                                                                            |
| Свидетельство о рождении | > | снилс                                                 | Учётная запись ребёнка                                                                     |
| 1.000.0711000            |   | 201 CT-TAL                                            | Создайте ребёнку отдельную<br>учётную запись и управляйте ей<br>из своего личного кабинета |
| Дата выдачи              |   |                                                       | Если у ребёнка уже есть учётная<br>запись, привяжите её к своей                            |
|                          |   | Свидетельство об отцовстве                            | Создать                                                                                    |
| ИНН                      | > | документ о родительских правах на ребенка<br>Добавить | Привязать                                                                                  |
| 10000                    |   |                                                       |                                                                                            |

Кнопка «Создать»

Шаг 5. В открывшемся окне введите место рождения (как указано в свидетельстве о рождении) и адрес постоянной регистрации. Нажмите на кнопку «Продолжить».

| оздание учётной записи ребёнка                                          |
|-------------------------------------------------------------------------|
| Добавьте адрес                                                          |
| Гражданство                                                             |
| Россия                                                                  |
| Для создания учётной записи ребёнок должен иметь российское гражданство |
| Место рождения                                                          |
|                                                                         |
| Как в свидетельстве о рождении                                          |
| Адрес постоянной регистрации                                            |
| Адрес постоянной регистрации                                            |
| Нет дома 📄 Нет квартиры                                                 |
| Совпадает с вашим адресом постоянной регистрации                        |
|                                                                         |
| Продолжить                                                              |
|                                                                         |

Добавление адреса

Шаг 6. Введите номер телефона ребёнка и нажмите на кнопку «Получить код».

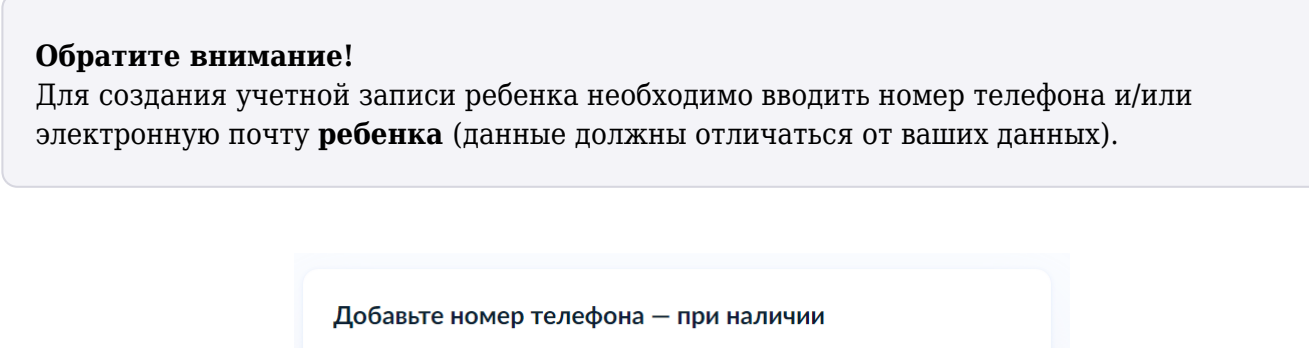

| Номер ребёнка должен отличаться от номера родителей и не должен использоваться в другой учётной записи на Госуслугах |            |  |  |  |  |  |
|----------------------------------------------------------------------------------------------------|------------|--|--|--|--|--|
| Номер телефона                                                                                                    |            |  |  |  |  |  |
| +7 ()                                                                                                    |            |  |  |  |  |  |
| > Зачем указывать телефон                                                                                            |            |  |  |  |  |  |
|                                                                                                    |            |  |  |  |  |  |
| Получить код                                                                                                    | Пропустить |  |  |  |  |  |

Добавление номера телефона

Если у ребенка нет личного номера телефона, нажмите на кнопку «Пропустить». Вам будет предложено ввести или создать электронную почту ребёнка (отличную от вашей).

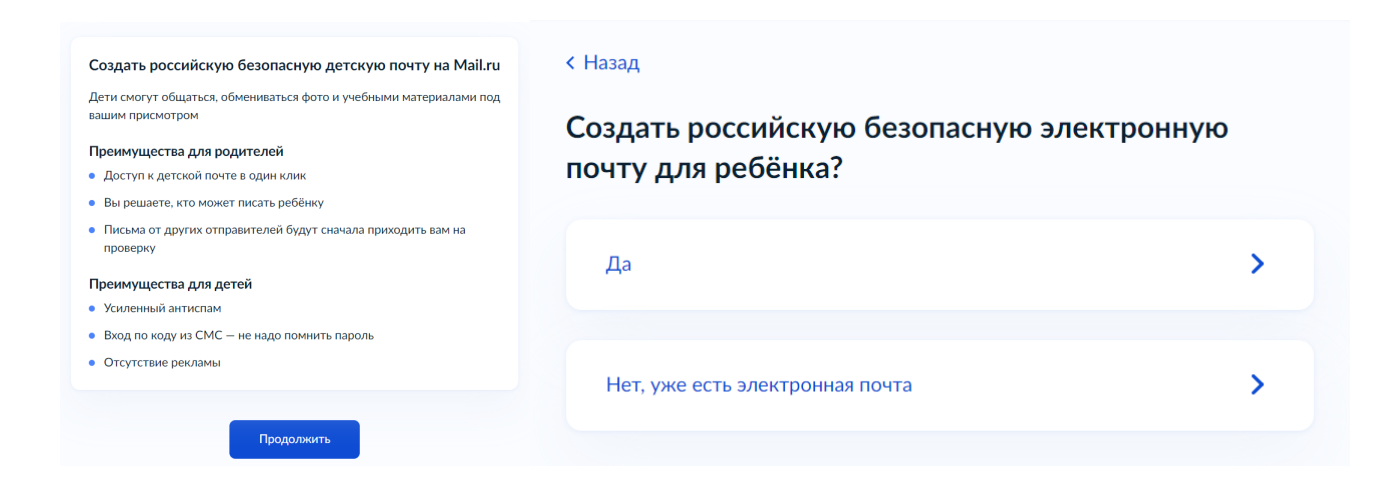

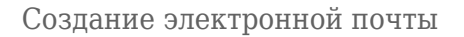

Шаг 7. Введите электронную почту ребенка. На неё придёт ссылка для подтверждения создания учётной записи на Госуслугах.

| Добавьте эле                        | ктронную почту                                                           |
|-------------------------------------|--------------------------------------------------------------------------|
| Введите электро                     | нную почту ребёнка — она не должна быть привязана к                      |
| другои учетнои з<br>подтверждения с | аписи на тосуслугах. на нее придет ссылка для<br>:оздания учётной записи |
| Электронная почта                   |                                                                          |
|                                     |                                                                          |
|                                     |                                                                          |

Добавление электронной почты

Шаг 8. Откройте письмо, которое придет на указанную почту и нажмите в нем на кнопку «Подтвердить адрес».

Подтвердите электронную почту

Госуслуги no-reply@gosuslugi.ru 🛔 Сегодня в 11:57

| 12                                                         |
|------------------------------------------------------------|
|                                                            |
|                                                            |
| E IN EST                                                   |
|                                                            |
|                                                            |
| Подтвердите электронную почту                              |
| Здравствуйте                                               |
| Вы указали этот адрес электронной почты для учётной записи |
| ревенка на Госуслугах                                      |
| Подтвердите адрес, чтобы создать учётную запись            |
| Имя ребёнка:                                               |
| Адрес почты:                                               |
|                                                            |
| Если не доравляли адрес, обратитесь в службу поддержки     |
| Полтверлить апрес                                          |
|                                                            |

#### Подтверждение электронной почты

Шаг 9. После нажатия кнопки вы будете перенаправлены на страницу для создания пароля, который будет использоваться ребенком для входа в электронный дневник. Введите пароль и нажмите на кнопку «Сохранить».

| Придумайте или сгенерируйте пароль для входа в дичный кабинет | Требования к паролю                                                          |
|---------------------------------------------------------------|------------------------------------------------------------------------------|
| ребёнка                                                       | • Не менее 8 знаков                                                          |
|                                                               | • Большие латинские буквы                                                    |
| Тароль                                                        | • Маленькие латинские буквы                                                  |
|                                                               | • Цифры                                                                      |
|                                                               | <ul> <li>Символы !"\$%&amp;'()+,/:;&lt;=&gt;?</li> <li>@[]^_{[}~`</li> </ul> |
| Товторите пароль                                              |                                                                              |
|                                                               |                                                                              |
|                                                               |                                                                              |
|                                                               |                                                                              |
|                                                               |                                                                              |

Создание пароля

Готово! Детская учетная запись для вашего ребенка на Госуслугах создана.

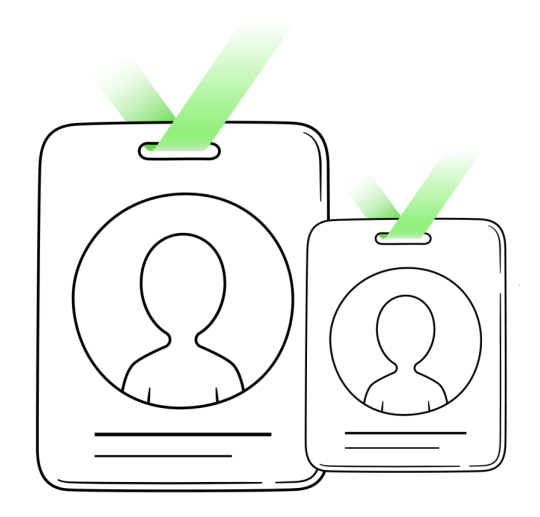

## Учётная запись ребёнка создана

Для входа используйте номер телефона или адрес электронной почты указанные при регистрации

На главную

Созданная учетная запись

Для проверки учетной записи ребенка:

Шаг 10. Откройте мобильное приложение «**Моя школа Дневник**» <sup>Ш</sup>на мобильном устройстве ребенка.

О том, как скачать мобильное приложение, читайте здесь.

Шаг 11. Выберите свой регион.

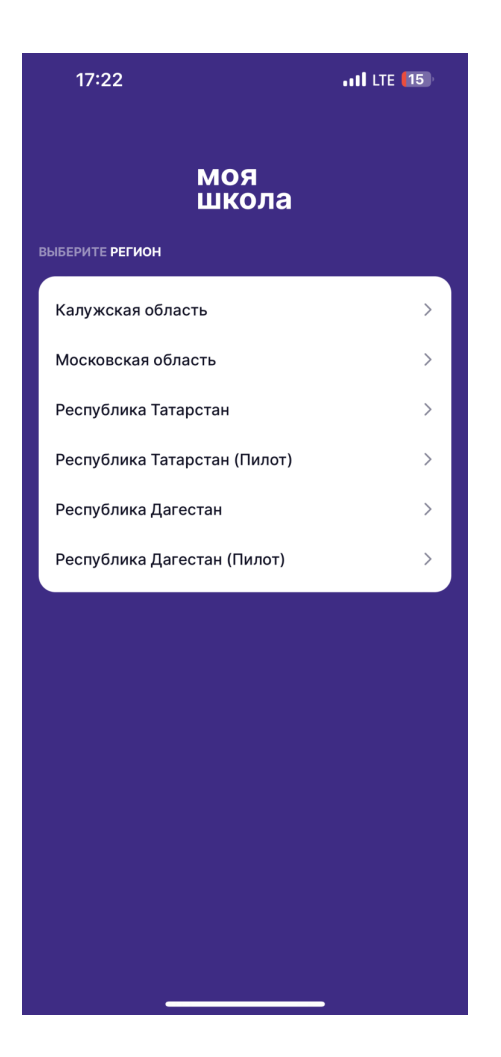

Выбор региона

#### Обратите внимание!

Если вы видите, что ваш регион представлен дважды, например, Республика Татарстан и Республика Татарстан (Пилот), то выбирайте ваш регион **без обозначения** «**Пилот**»

Шаг 12. Выберите «Войти через Госуслуги».

| 17:22                      | •11 LTE (15) |
|----------------------------|--------------|
| моя<br>школа               |              |
| МОСКОВСКАЯ ОБЛАСТЬ         | ИЗМЕНИТЬ     |
| 듨 Войти через Госуслуги    | >            |
| 👌 Войти по логину и паролю | >            |
| Написать нам               |              |
|                            |              |
|                            |              |
|                            |              |
|                            |              |
|                            |              |
|                            |              |
|                            |              |
|                            |              |
|                            |              |
|                            |              |

Вход через Госуслуги

### Обратите внимание!

Вход по логину и паролю невозможен. Вход в мобильное приложение доступен **только** через портал Госуслуг.

Шаг 13. Введите логин и пароль от учетной записи ребенка на портале Госуслуги и нажмите на кнопку «Войти».

| 17:26    |                     | •••• LTE [14] |
|----------|---------------------|---------------|
| Отменить | ê esia.gosuslugi.ru | Ś AA          |
|          |                     |               |
|          | госуслуги           | I             |
| Телефо   | н / Email / СНИЛС   |               |
| Пароль   |                     |               |
| Восстано | вить                |               |
|          | Войти               |               |
|          | Не удаётся войти?   |               |
|          | Зарегистрироваться  |               |
|          |                     |               |
|          |                     |               |
| <        | >                   | Ċ             |
|          |                     |               |

Ввод логина и пароля

Откроется главная страница «Мобильного дневника».

| 15:55                              |                                                                |                                                    |           | ''II  | <b>(</b>       |
|------------------------------------|----------------------------------------------------------------|----------------------------------------------------|-----------|-------|----------------|
| ЕН Учен                            | іик                                                            |                                                    |           | Q     | <i>ډ</i>       |
| Пн Вт                              | Ср                                                             | Чт                                                 | Пт        | Сб    | Bc             |
| 13 14                              | 15                                                             | 16                                                 | 17        | 18    | 19             |
| Май                                | День                                                           |                                                    |           | ŝ     | ₾              |
| 1 урок<br><b>9-Г Ра</b><br>Духовн  | 08:00–08:<br><b>зговоры</b><br>о-нравсте                       | 45 кАЗО<br><b>о важн</b><br>зенное                 | 3<br>0M   |       |                |
| 🔏 Переме                           | на 5 мину                                                      | т                                                  |           | 08:45 | -08:50         |
| 2 урок<br>Физич<br>Адом<br>Принес  | 08:50–09:<br><b>еская ку</b><br>ашнее зад<br>ти спорти         | :30 кБ_с'<br>и <b>льтура</b><br>цание<br>івную фој | (3<br>рму |       | 5 <sub>1</sub> |
| ₰- Переме                          | на 20 мин                                                      | ут                                                 |           | 09:30 | -09:50         |
| 3 урок<br>Англий<br>Адом<br>ГТ стр | 09:50–10:<br><b>йский яз</b><br>ашнее за <i>г</i><br>91-92 упр | 30 кА10:<br><b>ык</b><br>цание<br>18               | 9         |       | 5 <sub>1</sub> |
| Расписание                         | Саранки Оценки                                                 | <b>Э</b> адания                                    | 0<br>Шкл  | ола   | Опрофиль       |

Главная страница